MAGYAR TUDOMÁNYOS AKADÉMIA TITKÁRSÁGA

KUTATÓINTÉZETI FŐOSZTÁLY

OMÁA

## ÚTMUTATÓ

## az Akadémiai Adattárba való regisztrációhoz és adatkitöltéshez

Amennyiben Ön már rendelkezik az Akadémiai Adattárba szóló regisztrációval, a pályázat benyújtásához szükséges adatok kitöltéséhez a 3) ponttól kap segítséget.

Amennyiben rendelkezik regisztrációval az AAT-ben, de elfelejtette jelszavát, a <u>https://aat.mta.hu</u> oldalon tud új jelszót igényelni. Ha nem biztos benne, hogy rendelkezik-e regisztrációval az AAT-ben, az <u>aat@titkarsag.mta.hu</u> elérhetőségen szíveskedjen segítséget kérni.

Amennyiben Ön nem tagja az MTA köztestületének és nincs még Akadémiai Adattár azonosítója, az alábbi lépésekkel kezdheti meg pályázatának benyújtását.

1) Felhasználói fiók létrehozása az Akadémiai Adattárban. A regisztráció megkezdéséhez az Akadémiai Adattár főoldalán (<u>https://aat.mta.hu/aat</u>) kattintson a "Pályázatok" menüpontra. A megjelenő választási lehetőségek közül az "új pályázói regisztráció" lehetőség választásával az alábbi felület nyílik meg. Itt kell beállítani a felhasználói adatokat. A legördülő pályázati listából válassza ki a Prémium Posztdoktori pályázatot. A "Név" mező kitöltésekor a tudományos fokozatot, doktori címet stb. kérjük mellőzni.

| <b>KADÉMIAI</b><br>Gyar Tudomá                       | ADATTÁR<br>Nyos Akadémia                                  |                     |              |                             |
|------------------------------------------------------|-----------------------------------------------------------|---------------------|--------------|-----------------------------|
| Bejeler                                              | itkezés az Akadémiai Adattárba Elfelejtett jelszó         | Felvételi kérelem   | Lekérdezések | Pályázatok                  |
| Új pályázói                                          | regisztráció                                              |                     |              | 1                           |
| Ezen a felületen keres:<br>kattintson a Regisztrál g | ztül pályázóként kérvényezheti felvételét az Al<br>ombra! | kadémiai Adattárba. | Az űrlapon m | inden mezőt töltsön ki, maj |
| Pályázat                                             | MTA INKP pályázat 2014                                    | V                   |              |                             |
| Név                                                  | Teszt Elek3                                               |                     |              |                             |
| E-mail cím                                           | tesztelek@gmail.hu                                        |                     |              |                             |
| Felhasználónév                                       | teszt.elek.3                                              |                     |              |                             |
| Jelszó                                               | •••••                                                     |                     |              |                             |
| Jelszó megerősítése                                  | •••••                                                     |                     |              |                             |
| Mennyi az eredmény?                                  | 2 = 2 <sup>3</sup> 96                                     |                     |              |                             |
|                                                      | Regisztrál                                                |                     |              |                             |

MAGYAR TUDOMÁNYOS AKADÉMIA TITKÁRSÁGA kutatóintézeti főosztály

MÁA

A felhasználói fiók beállítása után kattintson a "Regisztrál" gombra. (Ha a rendszer azt a hibaüzenetet adja, hogy e-mail címe már létezik, az azt jelenti, hogy az AAT-ben már van regisztrációja. Ez esetben legyen szíves az aat@titkarsag.mta.hu címen segítséget kérni.)

| AKADÉMIAI ADATTÁR<br>Iagyar Tudományos Akadémia                                    |                    |                       |                 | 6                            |
|------------------------------------------------------------------------------------|--------------------|-----------------------|-----------------|------------------------------|
| Bejelentkezés az Akadémiai Adattárba                                               | Elfelejtett jelszó | Felvételi kérelem     | Lekérdezések    | Pályázatok                   |
|                                                                                    |                    |                       |                 |                              |
| Belépési kérelem rögzítve<br>A regisztrációs kérelem rögzítésre került. A folyamat | következő lépése   | ként töltse ki a saja | át adatlapján a | kötelező mezőket. Az adatlap |

A regisztrációt követően a rendszer rögzíti az adatokat. A "bejelentkezés az Akadémiai Adattárba" feliratra történő kattintással tud továbblépni az adattárhoz.

#### 2) Belépés az Akadémiai Adattárba.

| felejtett jelszó / | Forgotten password Se     | egítség / Help                 |                                      |  |
|--------------------|---------------------------|--------------------------------|--------------------------------------|--|
| Káriük             | adia meg az Akadémiai Ada | attárhan hacznált felhacználón | avét ác jelszavát az alábbi íírlanon |  |
| Please e           | nter your username and pa | assword for the Academy Data   | base in the form below.              |  |
| 0                  | Felhasználónév / Userna   | me                             | Reielentkezés / Sign in              |  |
| - Day 10           |                           |                                | Dejeleritite2007 elgiritit           |  |

A megfelelő mezőkbe írja be a korábban Ön által – az 1) pontban – beállított felhasználónevet és jelszót. Ekkor az AAT főoldalára jut. Az oldal aljára görgetve az "Elfogadom" gombra kattintva válnak aktívvá a piros sávban található menüpontok.

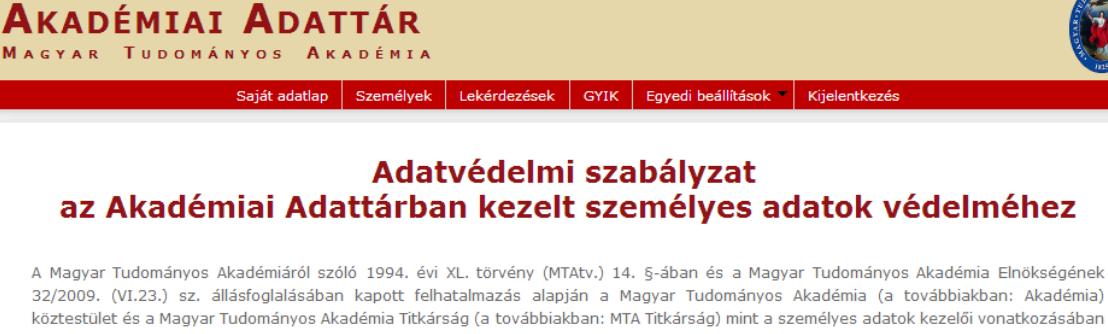

32/2009. (VI.23.) sz. állásfoglalásában kapott felhatalmazás alapján a Magyar Tudományos Akadémia (a továbbiakban: Akadémia) köztestület és a Magyar Tudományos Akadémia Titkárság (a továbbiakban: MTA Titkárság) mint a személyes adatok kezelői vonatkozásában az Akadémiai Adattárban elhelyezett személyes adat, információ, fénykép, illetve bármilyen, a weboldal segítségével letölthető írásos dokumentumok kezelésével kapcsolatos eljárásrendet a következők szerint határozom meg.

#### Preambulum

Tudomásul veszem továbbá, hogy az a)-c) és i)-m) pontok szerinti adataim a köztestületi nyilvántartások körében bárki számára hozzáférhetők.

További személyes adataimat az MTA és az MTA Titkárság a regisztrálás során (vagy azt követően) tett rendelkezésem szerint ("nyilvánosságra hozatalához hozzájárulok"/"nyilvánosságra hozatalához nem járulok hozzá") teszi harmadik személyek részére hozzáférhetővé. Az általam nem nyilvánosként átadatott személyes adataimat az MTA és az MTA Titkárság a vonatkozó külön szabályzat szerint bizalmasan kezeli.

Tudomásul veszem továbbá, hogy amennyiben a kötelezőként jelzett adatok kezelésére vonatkozó felhatalmazást megtagadom, a köztestületi nyilvántartásban köztestületi tagként való feltüntetésemre nincs mód.

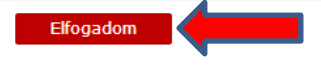

3) Az adatlap kitöltése. A "Saját adatlap" fülre kattintva válik láthatóvá az az elektronikus nyilvántartólap, melyen az adatokat ki kell töltenie vagy frissítenie kell.

Az adatok szerkesztési felületét a különböző adatcsoportok mellett található "Szerkesztés" gombra kattintva lehet elérni. A bevitt és elmentett adatok az AAT adminisztrátorai által történő jóváhagyást követően jelennek meg a rendszerben.

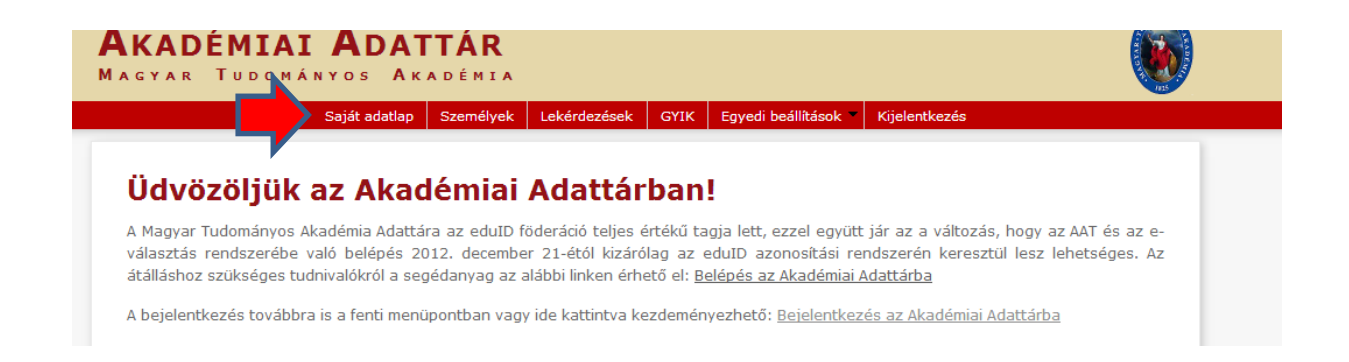

| Szerkesztés Törlés  |                                                                               | <u>Elérhetőségek</u> | <u>Tagságok</u> | Szakmai adatok | Egyéb adatok |
|---------------------|-------------------------------------------------------------------------------|----------------------|-----------------|----------------|--------------|
| Alapadatok          |                                                                               |                      |                 |                |              |
| Hivatalos név       | Mohai Andrea                                                                  |                      |                 |                |              |
| Publikációs név     |                                                                               |                      |                 |                |              |
| Születési név       |                                                                               |                      |                 |                |              |
| Nem                 | Nő                                                                            |                      |                 |                |              |
| Anyja neve          |                                                                               |                      |                 |                |              |
| Születési dátum     |                                                                               |                      |                 |                |              |
| Születési hely      |                                                                               |                      |                 |                |              |
| Nyugdíjas           | nem                                                                           |                      |                 |                |              |
| Szakma              |                                                                               |                      |                 |                |              |
| Szakterület         |                                                                               |                      |                 |                |              |
| Szakterület (angol) |                                                                               |                      |                 |                |              |
| Publikációs lista   |                                                                               |                      |                 |                |              |
| Megjegyzés          |                                                                               |                      |                 |                |              |
| Elérhetőségek       |                                                                               |                      | -               |                |              |
| Levelezési cím      | Magyar Földrajzi Társaság<br>1112 Budapest<br>Budaörsi út 45.<br>Magyarország | Szer                 | kesztés         |                |              |

A Prémium Posztdoktori pályázat weboldalán a "Pályázó adatai" az AAT-ből kerülnek át, ezért ezek kitöltése az AAT-ben lehetséges az alábbiak szerint.

### A Prémium Posztdoktori pályázathoz kötelezően megadandó adatok (pirossal jelölve):

- név (a személyi igazolványban szereplő módon)
- nem
- állampolgárság
- születési hely és idő

### Alapadatok és születési adatok megadása

|            | Saját adatlap | Személyek   | Szervezetek 🔻 | Címlista | Lekérdezések | GYIK | Egyedi beállításo | k 🔻 Kijelentke       |
|------------|---------------|-------------|---------------|----------|--------------|------|-------------------|----------------------|
| <<< Vissza |               |             |               |          |              |      |                   |                      |
| Teszt      | Elek          |             |               |          |              |      |                   |                      |
| Szerkeszté | és            | А           | Saját adat    | lan"-on  | kattintson   | 97   | alapadatok        | <u>Szakmai adato</u> |
| Alapada    | atok 🧹        | 11          | "Oajat adat   | 1ap -011 | Katumison    | az   | anapadatok        |                      |
| Publikáció | s név         | Tes Szer    | kesztesere!   |          |              |      |                   |                      |
| Születési  | név           | Teszt Elek  |               |          |              |      |                   | •                    |
| Nem        |               | Férfi       |               |          |              |      |                   |                      |
| Anyja nev  | e             | Édes Anyja  |               |          |              |      |                   |                      |
| Születési  | dátum         | 1950.01.01. |               |          |              |      |                   |                      |
| Születési  | hely          | Kassa       |               |          |              |      |                   |                      |

| <b>AKAD</b><br>Magyar | <b>ÉMIAI</b><br>Tudomán | ADAT      | TÁR<br>A DÉMIA |          |              |      |                      |
|-----------------------|-------------------------|-----------|----------------|----------|--------------|------|----------------------|
|                       | Saját adatlap           | Személyek | Szervezetek    | Címlista | Lekérdezések | GYIK | Egyedi beállítások 👻 |
|                       |                         |           |                |          |              |      |                      |

<<< Vissza

# **Teszt Elek**

Ezen az oldalon szerkesztheti Teszt Elek alapadatait. Bizonyos adatok elrejthetők a nyilvánosság elől, ezt az kipipálásával lehet jelezni. A nem nyilvánosnak minősített adatok az oldalra szerkesztési joggal rendelkező felha is láthatóak maradnak.

| Alapadatok                      |             |                                                                   |           |
|---------------------------------|-------------|-------------------------------------------------------------------|-----------|
| Előnév                          |             |                                                                   |           |
| Hivatalos név                   | Teszt Elek  |                                                                   |           |
| Publikációs előnév              |             |                                                                   |           |
| Publikációs név                 | Teszt Elek  |                                                                   |           |
| Születési név                   | Teszt Elek  |                                                                   |           |
| Korábbi nevek                   |             |                                                                   |           |
| Álnevek                         |             |                                                                   |           |
| Nem                             | Férfi       | -                                                                 |           |
| Anyja neve                      | Édes Anyja  |                                                                   |           |
| Születési dátum                 | 1950.01.01. | ×                                                                 |           |
| Születési dátum<br>megjelenítés | éééé.hh.nn. | Ha a születési városa ne                                          | em        |
| Születési hely                  | Kassa       | szerepel a listában, jelezze<br><u>aat@titkarsag.mta.hu</u> címer | az<br>ı.) |

| Jelöltségek            |                |             |
|------------------------|----------------|-------------|
| Egyéb adatok           |                |             |
| MTA-azonosító          | 10041258       |             |
| MTMT-azonosító         |                |             |
| DTT-azonosító          |                |             |
| Köztestületi azonosító |                |             |
| Pályázatok             |                |             |
| Állampolgárságok       | szlovák (1950) | Szerkesztés |
| Fényképek              | 0              | Szerkesztés |
|                        |                |             |

Akadémiai Adattár – 1.0.54.0 <u>Adatvédelmi szabályzat</u>

#### Dátum beállítása:

Az adatbevitel egyszeűsítése érdekében a dátum mező felső piros részére kattintva egyre nagyobb intervallum jelenik meg a naptáron.

| Születési dátum | 1988.06 | 5.04. |       |              |
|-----------------|---------|-------|-------|--------------|
| Születési dátum | •       | 1900  | -1999 | $\leftarrow$ |
| megjelenítés    | 1890-   | 1900- | 1910- | 1920-        |
| Születési hely  | 1899    | 1909  | 1919  | 1929         |
| Nyugdíjas       | 1930-   | 1940- | 1950- | 1960-        |
|                 | 1939    | 1949  | 1959  | 1969         |
| Elhunyt         | 1970-   | 1980- | 1990- | 2000-        |
|                 | 1979    | 1989  | 1999  | 2009         |

A kitöltött adatok az AAT adminisztrátorai által történő jóváhagyást követően jelennek meg a Prémium Posztdoktori pályázat webfelületén.

A Prémium Posztdoktori pályázat elektronikus beadásához kérjük, használja a Prémium Posztdoktori pályázat weboldalának útmutatóját.